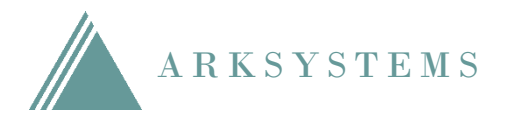

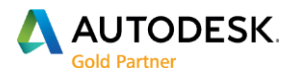

## Tuotteiden ja palveluiden käyttöoikeuksien määrittäminen Autodesk Accountissa

Järjestelmänvalvojat, kuten sopimuspäälliköt (Contract Managers) ja ohjelmistokoordinaattorit (Software Coordinators), voivat lisätä ja poistaa vuokrasopimuksen ohjelmistojen sekä palveluiden käyttöoikeuksia sopimuksen nimettyille käyttäjille Autodesk-tilillä. Tietoa käyttäjien lisäämisestä ja poistamisesta löydät ohjeesta Käyttäjien lisääminen ja poistaminen Autodesk Accountissa.

## Käyttöoikeuksien määrittäminen

- 1. Kirjaudu Autodesk-tilillesi osoitteessa accounts.autodesk.com.
- 2. Siirry Management-sivulle.
- 3. Klikkaa Users-kuvaketta vasemmanpuoleisessa valikossa.
- Huom. näet tämän vaihtoehdon vain, jos olet järjestelmänvalvoja, kuten sopimuspäällikkö tai ohjelmistokoordinaattori.

| A        | UTODESK. ACCOUNT                          | PROFILE MANAGEMENT                                                                | •                |
|----------|-------------------------------------------|-----------------------------------------------------------------------------------|------------------|
| 0        | PRODUCTS & SERVICES                       | All Products & Services                                                           | 0.0              |
| ~~∘<br>□ | All Products & Services                   | Set your products up & rupping Learn how                                          | New Feature Tour |
|          | Media and Entertainment<br>Collection (5) |                                                                                   |                  |
|          | Product Updates                           | Filters License type • Version • Platform • Language •                            | =4               |
| 11       | Trials                                    | 36 Products & Services                                                            |                  |
| <b>.</b> |                                           | 360 Mobile<br>free                                                                | 소                |
|          |                                           | 3ds Max<br>Plus previous versions of 3DS Max Design<br>subscription . single-user | 소                |
|          |                                           | AutoCAD<br>subscription . single-user                                             | 소                |

Käyttäjien hallinta tapahtuu Autodesk-tilillä pääasiassa käyttäjälistan kautta. Klikkaa käyttäjän kohdalta nähdäksesi tarkemmin seuraavat tiedot:

- Benefits: Käyttäjälle asetetut etuudet, kuten ohjelmistojen lataaminen ja asiakastuki.
- **Products:** Käyttäjälle asetetut ohjelmistot ja pilvipalvelut.
- **User Info:** Käyttäjän yhteystiedot ja mahdolliset roolit sekä sopimustiedot.

4. Klikkaa **Edit Access** -linkkiä yksittäisen käyttäjän kohdalla, tai valitse useampi käyttäjä rastittamalla ja valitse tämän jälkeen **Actions** -alasvetovalikosta **Edit Access**.

| 🔥 Al        | JTODESK. ACCOUNT | PR  | DFIL          | MANAGEMENT                                      | ٢                        | Support       |             | Ŧ         |  |  |
|-------------|------------------|-----|---------------|-------------------------------------------------|--------------------------|---------------|-------------|-----------|--|--|
| Ŷ           | USERS            | All | Us            | ers (6)                                         |                          |               |             |           |  |  |
| ~^∞<br>     | Manage Users     | +/  | Add<br>Select | Actions  All                                    | Sort by F                | irst name (Z  | -A) 🔻       | 6 results |  |  |
|             |                  |     | >             | Tauno Testi<br>tauno testi@arksystems.fi        | Products & Services      | Benefits<br>1 | Edit Access | 0         |  |  |
| <u>1000</u> |                  |     | >             | Milla Mallikas<br>milla malli@arksystems.fi     | Products & Services<br>0 | Benefits<br>O | Edit Access | 0         |  |  |
|             |                  |     | >             | Mauno Mallikas<br>mauno.malli@arksystems.fi     | Products & Services<br>0 | Benefits      | Edit Access | 0         |  |  |
|             |                  |     | >             | Matti Meikäläinen<br>matti.meikalainen@arksyste | Products & Services<br>0 | Benefits<br>1 | Edit Access | 0         |  |  |

5. Valitse **Products & Services** -välilehti ohjelmistojen ja palveluiden käyttöoikeuksien asettamiseksi. Rastita **Access** -ruutu niiden ohjelmistojen ja palveluiden kohdalla, joihin haluat antaa käyttöoikeudet kyseessä olevalle käyttäjälle. Vastaavasti rastin poistaminen poistaa käyttäjältä oikeudet kyseiseen tuotteeseen.

Klikkaamalla tuotteen kohdalta voit määrittää tarkemmin tuotteeseen sisältyvien pilvipalveluiden käyttöoikeudet. Palvelut vaihtelevat tuotteittain.

**Huom.** Jos et pysty rastittamaan **Access** -ruutua, tällöin lisenssejä ei ole vapaana eli toiselta käyttäjältä on ensin poistettava ohjelmiston/palvelun käyttöoikeus.

|      | ^                                         |   |        |                |                   | Show. | All contracts |
|------|-------------------------------------------|---|--------|----------------|-------------------|-------|---------------|
| rodi | ucts & Services 🕕                         |   |        |                |                   |       | Assign All    |
| ~    | AutoCAD<br>Contract                       |   |        | 3/3 Service On | 9 Seats Available |       | Assign        |
|      | Services                                  |   |        |                |                   |       |               |
|      | Storage                                   | ~ | Assign | Rendering      |                   |       | Assign        |
|      | Photo to 3D                               | ~ | Assign |                |                   |       |               |
| >    | Building Design Suite Premium<br>Contract |   |        | 7/7 Service On | 4 Seats Available |       | Assign        |

6. Tallenna muutokset klikkaamalla **Save**.

 Valitse Benefits -välilehti sopimusetuuksien asettamiseksi. Rastita Assign -ruutu niiden etuuksien kohdalla, joihin haluat antaa käyttöoikeudet kyseessä olevalle käyttäjälle. Vastaavasti rastin poistaminen poistaa käyttäjältä oikeudet kyseiseen etuuteen.

|     |                                             |           |                |                                        | All contracts          |  |  |
|-----|---------------------------------------------|-----------|----------------|----------------------------------------|------------------------|--|--|
| ene | efits 🕦                                     |           |                |                                        |                        |  |  |
|     | Product Downloads (Perpetual products only) |           |                |                                        | V Assign               |  |  |
|     |                                             |           |                |                                        |                        |  |  |
| nt  | ract 🕦                                      |           |                |                                        |                        |  |  |
|     | Product Updates and Support                 |           | 3/3 Benefit On | 4 Seats Available                      | Edit                   |  |  |
| ×   | Contract                                    |           |                |                                        |                        |  |  |
|     | Benefits                                    |           |                |                                        |                        |  |  |
|     | Product Updates                             | Massign 😽 |                | Phone Support (Assigned)               |                        |  |  |
|     |                                             |           |                | Note: This Benefit is managed separate | ely by contract on the |  |  |
|     | Web Support                                 | Assign    |                | Phone Support User Page. Manage Users  |                        |  |  |
| _   |                                             | _         |                |                                        |                        |  |  |
| _   |                                             | L Assign  |                | Frome support over Fage, Manage Overs  |                        |  |  |

8. Tallenna muutokset klikkaamalla **Save**.